# 5.5 RS-232C Adjustment Mode

Through the unit's RS-232C terminal. You can use a PC to make various adjustments and settings.

#### 5.5.1 About the RS-232C adjustment mode

1) When carrying out adjustments in the RS-232C adjustment mode

• The data is written into the same memory area as for integrator mode (refer to 5.4.4 and 5.4.5 'Memory area tables').

2) Screens displayed in the RS-232C Adjustment Mode

 The display will appear much like the illustration to the right. The ID number of the set of adjustments will be indicated in the upper left corner of the screen, where "--" is shown in the illustration.

|            | 1280X1024@60 |
|------------|--------------|
|            |              |
|            |              |
|            |              |
|            |              |
|            |              |
| ADJUSTMENT |              |

#### CAUTION

- Always enter ID before using RS-232C adjustment mode. In addition, include the ID of the set to be targeted for control/adjustment in the RS-232C command that you transmit. Refer to section 5.5.2, "Interface".
- (2) Some RS-232C commands can be used in normal operating mode. Refer to section 5.5.4, "List of RS-232C commands".
- (3) The adjustment data and set items from RS-232C adjustment mode include items that are not considered to be items stored in last memory.

For details, see "5.5.4 List of RS-232C commands." A precondition for storing them in last memory is that all conditions in "5.1.5 Last Memory" have been satisfied. Please take due care.

- (4) About <DIN>/<DIY> (OSD displays disabled/enabled)
  - No matter what the settings, the following items may be displayed.
  - Menu display (Menu mode and integrator mode)
  - Warning just before the Auto Power Off or Power Management come on
  - Warning of high internal temperature or other problem
  - Display announcing KEY LOCK is set; also display announcing the setting of KEY LOCK/UNLOCK
  - Display call (including holding a button down)

<sup>(5)</sup> RS-232C adjustment mode is automatically canceled when the STANDBY/ON, MENU, or KEY LOCK/ UNLOCK (main unit operating panel only) are pushed.

# 5.5.2 Interface

- 1) Connector
- D-sub 9 pins
- 2) Pin layout
- (NOTE) Plasma is a DCE device.

| Pin No. | Signal                |  |  |
|---------|-----------------------|--|--|
| 1       | NC (not connected)    |  |  |
| 2       | TxD (Transmit Data)   |  |  |
| 3       | RxD (Receive Data)    |  |  |
| 4       | NC (not connected)    |  |  |
| 5       | GND                   |  |  |
| 6       | NC (not connected)    |  |  |
| 7       | NC (not connected)    |  |  |
| 8       | RTS (Request To Send) |  |  |
| 9       | NC (not connected)    |  |  |

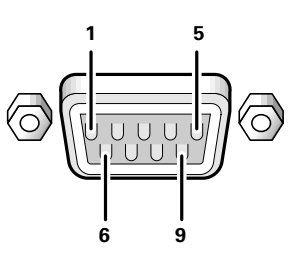

3) Baud Rate

4800 bps (standard)

(switch-able to 1200, 2400, 9600, 19200, 38400 bps)

(NOTE) Set the baud rate to match that of the computer presently in use. Moreover, in the case that the RS-232C cable is very long, we recommend that you make the baud rate lower.

4) Data Format

Start: 1-bit

Data: 8-bit

Parity: 0 (no parity)

Stop: 1-bit

5) Connection

| Control PC<br>(with D25 serial port ) | PLASMA DISPLAY<br>(PDP-503CMX/PDP-503MX | Control PC<br>E) (with D9 serial port) (PI | PLASMA DISPLAY<br>DP-503CMX/PDP-503MXE) |
|---------------------------------------|-----------------------------------------|--------------------------------------------|-----------------------------------------|
| RXD 3                                 | 2 TXD                                   | RXD 2                                      | 2 TXD                                   |
| TXD 2                                 | - 3 RXD                                 | TXD 3 🗕 🕨 🕨                                | 3 RXD                                   |
| CTS 5                                 | - 8 RTS                                 | CTS 8                                      | 8 RTS                                   |
| GND 7                                 | 5 GND                                   | GND 5                                      | 5 GND                                   |
| * D-sub 9-nin/D-sub 25-nin c          | onversion tables are now, availa        | ble on the market Straight                 | Cable                                   |

\* D-sub 9-pin/D-sub 25-pin conversion tables are now available on the market.

(NOTE) As computer manufactures may not use the same pin assigments. In case of communication difficalties, please check pin functions not just pin numbers.

#### 6) Protocol

From computer to plasma display

(1) When transmitting commands individually

| 1                                                                 |              |             |                  |               |        |                     |       |              |
|-------------------------------------------------------------------|--------------|-------------|------------------|---------------|--------|---------------------|-------|--------------|
|                                                                   | STX (02 hex) | ID (2 Byte) | COMMAND (3 Byte) | ETX (03 hex)  | (      | COMMAND 3 Byte (ASC |       | (ASCII)      |
| (2) When transmitting commands in batches (up to max. 3 commands) |              |             |                  | ,<br>ds)      | (NOTE) | Dyte                |       |              |
|                                                                   | STX (02 hex) | ID (2 Byte) | COMMAND (3 Byte) | COMMAND (3 B  | Byte)  | COMMAND (3 E        | Byte) | ETX (03 hex) |
| (3) When transmitting direct numeric commands                     |              |             |                  |               |        |                     |       |              |
|                                                                   | STX (02 hex) | ID (2 Byte) | COMMAND (3 Byte) | ARGUMENT (3 E | Byte)  | ETX (03 hex)        |       |              |

# **RS-232C Adjustment Mode**

(Note) Transmit the following commands one at a time.

Transmit the next command after waiting at least the following waiting times

### Power ON/OFF commands

| Command | Function              | Waiting time (seconds) |
|---------|-----------------------|------------------------|
| PON     | Perform power standby | 6                      |
| POD     | Perform power ON      | 6                      |

#### Function switching command

| Command   | Function           | Waiting time (seconds) |
|-----------|--------------------|------------------------|
| IN1 ~ IN5 | Function switching | 3                      |

#### Commands accompanying signal mode switching

| Command | Function                                   | Waiting time (seconds) |
|---------|--------------------------------------------|------------------------|
| BBY     | Set the input setting to VIDEO:RGB         | 3                      |
| PCY     | Set the input setting to PC (VGA or XGA)   | 3                      |
| PWY     | Set the input setting to PC (WVGA or WXGA) | 3                      |
| CP1     | Set the input setting toVIDEO:COMPONENT1   | 3                      |
| CP2     | Set the input setting toVIDEO:COMPONENT2   | 3                      |
| TVA     | Set the color system to AUTO               | 3                      |
| NTS     | Set the color system to NTSC               | 3                      |
| PAL     | Set the color system to PAL                | 3                      |
| SCM     | Set the color system to SECAM              | 3                      |
| NT4     | Set the color system to 4.43NTSC           | 3                      |

# GET commands

| Command | Function                                     | Waiting time (seconds) |
|---------|----------------------------------------------|------------------------|
| GPS     | Output position adjustment data to TXD       | 2                      |
| GWB     | Output picture and white balance data to TXD | 2                      |
| GSS     | Output SET UP setting to TXD                 | 2                      |
| GSO     | Output the OPTION setting to TXD             | 2                      |

#### Error Example 1)

| STX | ID | <pon></pon> | <ajy></ajy> | <cnt></cnt> | ETX |
|-----|----|-------------|-------------|-------------|-----|
|-----|----|-------------|-------------|-------------|-----|

Error Example 2)

| STX | ID | <pof></pof> | <pon></pon> | ETX |
|-----|----|-------------|-------------|-----|
|-----|----|-------------|-------------|-----|

# Error Example 3)

| STX ID | <in2></in2> | <ajy></ajy> | <cnt></cnt> | ETX |
|--------|-------------|-------------|-------------|-----|
|--------|-------------|-------------|-------------|-----|

# Error Example 4)

| STX | ID | <gwb></gwb> | <cnt></cnt> | ETX |
|-----|----|-------------|-------------|-----|

## 5.5.3 ID assignment

When a connection is made, this feature assigns an ID. ID assignment is performed in the PC.

Commands: <IDC> (ID CLEAR) ...... Clears assigned IDs. <IDS> (ID SET) ..... Assigns IDs IDS is only effective when an ID has not been assigned. It is assigned from a unit close to the PC.

Example: 4 units (At first, the ID is assigned at the PC.)

First of all, following the example in the diagram below, carry out the RS-232C connection and the combination connection (see "5.6 Combination connection").

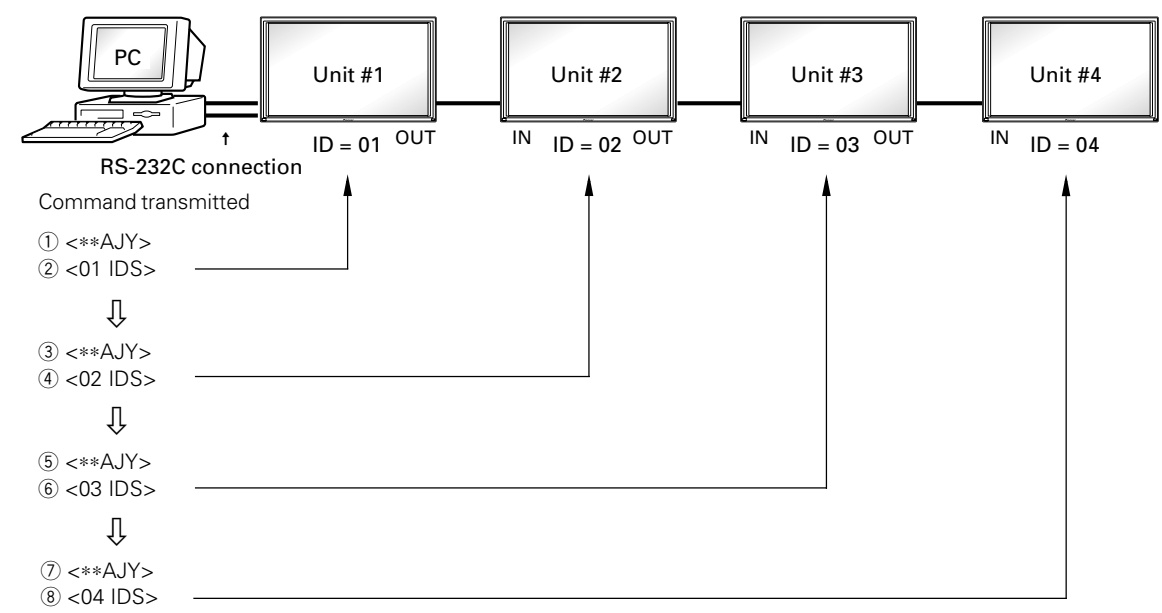

By sending RS-232C commands in this order, you can assign an ID to each set.

A unit to which an ID has been assigned can only receive commands which have that ID attached. Attach ID to the beginning of commands before transmitting them.

Characters that may be used when assigning IDs are 0~9 and A~F (there is no differentiation between uppercase and lowercase letters).

<\*\*IDC> : Clear assigned ID of all units.

<\*1AJY> : Units with 1 as the second digit in their ID will go into adjustment mode.

<2\*IN1> : Units with 2 as their first digit will use INPUT 1.

#### **Cautionary notes regarding ID assignment**

Units connected to other units from which IDs were cleared will become inoperable by RS-232C.

After making settings as in the diagram above, if you carry out  $<^{**}AJY \rightarrow <^{**}IDC >$  then the IDs will be cleared for all of the sets #1~#4, and it will become such that you can only control the set connected directly to the PC (set #1). If you then carry out  $<^{**}AJY \rightarrow <01$  IDS>, it will become such that you can only control the second set (set #2). By setting ID likewise thereafter, the setting of subsequent units will become operable.

# 5.5.4 List of RS-232C commands

#### How to read this table

- : Shows availability in RS-232C adjustment mode. • RS-232C adjustment validity
- Normal validity

Shows availability in normal operating mode. Valid commands can be used even if they do not follow the sending of the AJY command.

- Numerical direct validity
- : Shows commands that, if transmitted followed by 3-digit numbers, can directly set the adjustment value.
- Up/Down validity

: Shows whether or not a command, if transmitted followed by Upn/DWn (with n a

number from 0 to 9), can or cannot increase the adjusted value by that number alone. O or ● : Valid × : Invalid

(NOTE) ● = Not put into last memory

|   | Command<br>Name | Full Name         | RS-232C<br>Adjustment<br>Validity | Normal<br>Validity | Numerical<br>Direct<br>Validity | Up/Down<br>Validity | Function                                              |
|---|-----------------|-------------------|-----------------------------------|--------------------|---------------------------------|---------------------|-------------------------------------------------------|
| Α | AJN             | ADJUST NO         | •                                 | ×                  | ×                               | ×                   | Terminates RS-232C adjustment mode.                   |
|   | AJY             | ADJUST YES        | ×                                 | •                  | ×                               | ×                   | Initiates RS-232C adjustment mode.                    |
|   | AMN             | AUDIO MUTE NO     | •                                 | •                  | ×                               | ×                   | Turns audio mute OFF.                                 |
|   | AMY             | AUDIO MUTE YES    | •                                 | •                  | ×                               | ×                   | Turns audio mute ON.                                  |
| В | BBY             | VIDEO RGB YES     | 0                                 | ×                  | ×                               | ×                   | Sets input setting to VIDEO SIGNAL: RGB.              |
|   | BHI             | B HIGH            | 0                                 | ×                  | 0                               | 0                   | Adjusts BLUE HIGH-LIGHT.                              |
|   | BLW             | B LOW             | 0                                 | ×                  | 0                               | 0                   | Adjusts BLUE LOW-LIGHT.                               |
|   | BR1             | BAUD RATE1        | 0                                 | ×                  | ×                               | ×                   | Sets RS-232C baud rate to 1200bps.                    |
|   | BR2             | BAUD RATE2        | 0                                 | ×                  | ×                               | ×                   | Sets RS-232C baud rate to 2400bps.                    |
|   | BR3             | BAUD RATE3        | 0                                 | ×                  | ×                               | ×                   | Sets RS-232C baud rate to 4800bps.                    |
|   | BR4             | BAUD RATE4        | 0                                 | ×                  | ×                               | ×                   | Sets RS-232C baud rate to 9600bps.                    |
|   | BR5             | BAUD RATE5        | 0                                 | ×                  | ×                               | ×                   | Sets RS-232C baud rate to 19200bps.                   |
|   | BR6             | BAUD RATE6        | 0                                 | ×                  | ×                               | ×                   | Sets RS-232C baud rate to 38400bps.                   |
|   | BRT             | BRIGHTNESS        | 0                                 | ×                  | 0                               | 0                   | Adjusts brightness.                                   |
|   | BSL             | B SIDE MASK LEVEL | 0                                 | ×                  | 0                               | 0                   | Adjusts BLUE SIDE MASK LEVEL.                         |
| С | CFR             | CLOCK FREQUENCY   | 0                                 | ×                  | 0                               | 0                   | Adjusts clock frequency.                              |
|   | CL1             | CLAMP MODE1       | 0                                 | ×                  | ×                               | ×                   | Sets clamp position to AUTO.                          |
|   | CL2             | CLAMP MODE2       | 0                                 | ×                  | ×                               | ×                   | Fixes clamp setting position.                         |
|   | CM1             | COLOR MODE 1      | 0                                 | 0                  | ×                               | ×                   | Sets COLOR MODE 1.                                    |
|   | CM2             | COLOR MODE 2      | 0                                 | 0                  | ×                               | ×                   | Sets COLOR MODE 2 (retake).                           |
|   | CNT             | CONTRAST          | 0                                 | ×                  | 0                               | 0                   | Adjusts contrast.                                     |
|   | COL             | COLOR             | 0                                 | ×                  | 0                               | 0                   | Adjusts color.                                        |
|   | CP1             | VIDEO COMPONENT1  | 0                                 | ×                  | ×                               | ×                   | Sets signal format to COMPONENT 1.                    |
|   | CP2             | VIDEO COMPONENT2  | 0                                 | ×                  | ×                               | ×                   | Sets signal format to COMPONENT 2.                    |
|   | СРН             | CLOCK PHASE       | 0                                 | ×                  | 0                               | 0                   | Adjusts clock phase.                                  |
|   | CT1             | COLOR TEMP.1      | 0                                 | ×                  | ×                               | ×                   | Sets color temperature to LOW (equal to -3000K).      |
|   | CT2             | COLOR TEMP.2      | 0                                 | ×                  | ×                               | ×                   | Sets color temperature to MID LOW (equal to –2000K).  |
|   | CT3             | COLOR TEMP.3      | 0                                 | ×                  | ×                               | ×                   | Sets color temperature to MIDDLE (+ 0K, standard).    |
|   | CT4             | COLOR TEMP.4      | 0                                 | ×                  | ×                               | ×                   | Sets color temperature to MID HIGH (equal to +1000K). |
|   | CT5             | COLOR TEMP.5      | 0                                 | ×                  | ×                               | ×                   | Sets color temperature to HIGH (equal to +2000K).     |
| D | DIN             | OSD DISPLAY NO    | 0                                 | 0                  | ×                               | ×                   | Disables OSD displays.                                |
| _ | DIY             | OSD DISPLAY YES   | 0                                 | 0                  | ×                               | ×                   | Enables OSD displays.                                 |
|   | DOF             | DISPLAY OFF       |                                   | •                  | ×                               | ×                   | Turns current OSD display OFF                         |
|   | DS2             | DISPLAY2          | 0                                 | ×                  | ×                               | ×                   | Displays current information                          |
|   | DSP             | DISPLAY           | 0                                 | ×                  | ×                               | ×                   | Displays current input signal information             |
|   |                 | DOWN 10           | 0                                 | ×                  |                                 | _                   | Beduces adjustment value by 10                        |
|   | DW n            |                   | 0                                 |                    | _                               | _                   | Beduces adjustment value by n                         |
|   | DWF             |                   | 0                                 | ×                  | _                               | _                   | Reduces adjustment value to minimum                   |
| F | FCΔ             |                   | 0                                 | ×                  | ×                               | ×                   | Puts control of fan's rotation on ALITO               |
|   | FCM             |                   | 0                                 |                    |                                 |                     | Puts control of fan's rotation on $M\Delta X$         |
|   | FMR             |                   |                                   | Û                  | Û                               | Ŷ                   | Turns full mask blue on                               |
|   | FMG             |                   |                                   | Û                  | Û                               | Û                   | Turns full mask green on                              |
|   | EMN             |                   |                                   |                    |                                 |                     | Ralasses full mask                                    |
|   | EMR             |                   |                                   |                    |                                 |                     | Turns full mask rad on                                |
|   |                 |                   |                                   |                    |                                 |                     | Turns full mask white on                              |
|   |                 | ERECH DOSITION    |                                   |                    |                                 |                     | Initializes position adjustment data                  |
|   |                 |                   |                                   |                    |                                 |                     | Fixes sound output                                    |
|   |                 |                   |                                   | I ∧ I              | I ^                             | ×                   |                                                       |

|   | Command<br>Name | Full Name             | RS-232C<br>Adjustment<br>Validity | Normal<br>Validity | Numerical<br>Direct<br>Validity | Up/Down<br>Validity | Function                                                        |
|---|-----------------|-----------------------|-----------------------------------|--------------------|---------------------------------|---------------------|-----------------------------------------------------------------|
| G | GHI             | G HIGH                | 0                                 | ×                  | 0                               | 0                   | Adjusts GREEN HIGH-LIGHT.                                       |
|   | GLW             | G LOW                 | 0                                 | ×                  | 0                               | 0                   | Adjusts GREEN LOW-LIGHT.                                        |
|   | GPS             | GET POSITION DATA     | 0                                 | 0                  | ×                               | ×                   | Outputs position data as TxD.                                   |
|   | GSL             | G SIDE MASK LEVEL     | 0                                 | ×                  | 0                               | 0                   | Adjusts GREEN SIDE MASK LEVEL.                                  |
|   | GSO             | GET STATUS OPTION     | •                                 | •                  | ×                               | ×                   | Outputs OPTION-related data as TxD.                             |
|   | GSS             | GET STATUS SET UP     | •                                 | •                  | ×                               | ×                   | Outputs SET UP-related data as TxD.                             |
|   | GWB             | GET WHITE BALANCE     | •                                 | •                  | ×                               | ×                   | Outputs image quality and white balance adjustment data as TxD. |
| н | H35             | HDTV MODE 1035i       | 0                                 | ×                  | ×                               | ×                   | Sets HDTV mode to 1035i.                                        |
|   | H80             | HDTV MODE 1080i       | 0                                 | ×                  | ×                               | ×                   | Sets HDTV mode to 1080i.                                        |
|   | HCN             | HIGH CONTRAST NO      | 0                                 | ×                  | ×                               | ×                   | Turns high-contrast setting OFF.                                |
|   | HCY             | HIGH CONTRAST YES     | 0                                 | ×                  | ×                               | ×                   | Turns high-contrast setting ON.                                 |
|   | HMD             | HOUR METER DISP.      | 0                                 | ×                  | ×                               | ×                   | Displays hour meter.                                            |
|   | HPS             | HORIZONTAL POSITION   | 0                                 | ×                  | 0                               | 0                   | Adjusts horizontal position.                                    |
|   | IDC             | ID CLEAR              | 0                                 | ×                  | ×                               | ×                   | Clears ID.                                                      |
|   | IDS             | ID SET                | 0                                 | ×                  | 0                               | ×                   | Sets ID.                                                        |
|   | IN1             | INPUT1                | 0                                 | 0                  | ×                               | ×                   | Selects INPUT1.                                                 |
|   | IN2             | INPUT2                | 0                                 | 0                  | ×                               | ×                   | Selects INPUT2.                                                 |
|   | IN3             | INPUI3                | 0                                 | 0                  | ×                               | ×                   | Selects INPUI3.                                                 |
|   | IN4             | INPU14                | 0                                 | 0                  | ×                               | ×                   | Selects INPUT4.                                                 |
|   | IN5             |                       | 0                                 | 0                  | ×                               | ×                   | Selects INPU15.                                                 |
| K | KLN             |                       | 0                                 | ×                  | ×                               | ×                   | Enables unit's keys/remote control.                             |
|   | KLY             |                       | 0                                 | ×                  | ×                               | ×                   | Disables unit's keys/remote control.                            |
|   |                 | MASK CONTROL NO       | 0                                 | ×                  |                                 | ×                   | Releases automatic mask position control setting.               |
|   |                 |                       | 0                                 | ×                  | ×                               | ×                   | Applies automatic mask position control setting.                |
|   |                 |                       | 0                                 | ×                  |                                 | ×                   | Sets 4-screen magnification setting to LEFT UPPER.              |
|   | IVIG2           |                       |                                   | ×                  |                                 |                     | Sets 4-screen magnification setting to LEFT LOWER.              |
|   | IVIG3           |                       |                                   | X                  |                                 |                     | Sets 4-screen magnification setting to RIGHT OPPER.             |
|   | MGN             |                       |                                   | ×                  |                                 | ×                   | Sets 4-screen magnification setting to RIGHT LOWER.             |
|   | MGY             | MAGNIEY YES           |                                   | 0                  |                                 |                     | Turns 4-screen magnification ON                                 |
|   |                 |                       |                                   |                    | Ĵ                               | Û                   | Turns mirror mode OFE (regular display)                         |
|   | MMX             |                       |                                   |                    | Î                               | Ŷ                   | Displays left and right reversed                                |
|   | MMY             |                       |                                   |                    |                                 | ×                   | Displays ton and bottom reversed                                |
|   | MM7             |                       | 0                                 | •                  | ×                               | ×                   | Displays top, bottom, left and right reversed                   |
|   | MTN             | VIDEO MUTE NO         | •                                 | •                  | ×                               | ×                   | Turns video mute OFF.                                           |
|   | MTY             | VIDEO MUTE YES        | •                                 | •                  | ×                               | ×                   | Turns video mute ON.                                            |
| N | NMN             | NEGATIVE MODE NO      | 0                                 | ×                  | ×                               | ×                   | Turns inverse mode (negative-positive reversal) OFF.            |
|   | NMY             | NEGATIVE MODE YES     | 0                                 | ×                  | ×                               | ×                   | Turns inverse mode (negative-positive reversal) ON.             |
|   | NRH             | DIGITAL NR HIGH       | 0                                 | ×                  | ×                               | ×                   | Sets DIGITAL NR to HIGH.                                        |
|   | NRL             | DIGITAL NR LOW        | 0                                 | ×                  | ×                               | ×                   | Sets DIGITAL NR to LOW.                                         |
|   | NRM             | DIGITAL NR MIDDLE     | 0                                 | ×                  | ×                               | ×                   | Sets DIGITAL NR to MIDDLE.                                      |
|   | NRN             | DIGITAL NR OFF        | 0                                 | ×                  | ×                               | ×                   | Turns DIGITAL NR OFF.                                           |
|   | NT4             | COLOR SYSTEM 4.43NTSC | 0                                 | ×                  | ×                               | ×                   | Sets COLOR SYSTEM to 4.43NTSC.                                  |
|   | NTS             | COLOR SYSTEM NTSC     | 0                                 | ×                  | ×                               | ×                   | Sets COLOR SYSTEM to NTSC.                                      |
| 0 | OMN             | ORBITER MODE NO       | 0                                 | ×                  | ×                               | ×                   | Turns orbiter mode OFF.                                         |
|   | OMY             | ORBITER MODE YES      | 0                                 | ×                  | ×                               | ×                   | Turns orbiter mode ON.                                          |
| Р | PAL             | COLOR SYSTEM PAL      | 0                                 | ×                  | ×                               | ×                   | Sets COLOR SYSTEM to PAL.                                       |
|   | PCN             | PC RGB NO             | 0                                 | ×                  | ×                               | ×                   | Sets input setting to video (SETTING: VIDEO).                   |
|   | PCY             | PC RGB YES            | 0                                 | ×                  | ×                               | ×                   | Sets input setting to 4.3 (SETTING: VGA or XGA).                |
|   | PLN             | BRIGHT ENHANCE OFF    | 0                                 | ×                  | ×                               | ×                   | Turns center-brightness enhancement function OFF.               |
|   | PLY             | BRIGHT ENHANCE ON     | 0                                 | ×                  | ×                               | ×                   | Turns center-brightness enhancement function ON.                |
|   | POF             | POWER OFF             | 0                                 | 0                  | ×                               | ×                   | Turns power OFF.                                                |
|   | PON             | POWER ON              | 0                                 | 0                  | ×                               | ×                   | Turns power ON.                                                 |
|   | PS1             | POWER SAVE MODE1      | 0                                 | ×                  | ×                               | ×                   | Sets AUTO POWER OFF to ON.                                      |
|   | PS2             | POWER SAVE MODE2      | 0                                 | ×                  | ×                               | ×                   | Turns power management setting ON.                              |
|   | PSN             | POWER SAVE OFF        | 0                                 | ×                  | ×                               | ×                   | Turns AUTO POWER OFF/power management setting OFF.              |
|   | PUH             | PURECINEMA HQ         | 0                                 | ×                  | ×                               | ×                   | Sets PURECINEMA to HY (high quality).                           |
|   | PUN             | PURECINEMA OFF        | 0                                 | ×                  | ×                               | ×                   | Turns PURECINEMA OFF.                                           |

# **RS-232 Adjustment Mode**

|   | Command<br>Name       | Full Name              | RS-232C<br>Adjustment<br>Validity | Normal<br>Validity | Numerical<br>Direct<br>Validity | Up/Down<br>Validity | Function                                                     |
|---|-----------------------|------------------------|-----------------------------------|--------------------|---------------------------------|---------------------|--------------------------------------------------------------|
| Р | PUS                   | PURECINEMA STANDARD    | 0                                 | ×                  | ×                               | ×                   | Sets PURECINEMA to STANDARD.                                 |
|   | PWL                   | POWER CONTROL MODE1    | 0                                 | ×                  | ×                               | ×                   | Sets power control setting to MODE1 (power-saving).          |
|   | PWN                   | POWER CONTROL STANDARD | 0                                 | ×                  | ×                               | ×                   | Sets power control setting to STANDARD.                      |
|   | PWS                   | POWER CONTROL MODE2    | 0                                 | ×                  | ×                               | ×                   | Sets power control setting to MODE2 (low deterioration).     |
|   | PWY                   | PC WIDE YES            | 0                                 | ×                  | ×                               | ×                   | Sets input setting to wide (SETTING: WVGA or WXGA).          |
| R | RHI                   | R HIGH                 | 0                                 | ×                  | 0                               | 0                   | Adjusts RED HIGH-LIGHT.                                      |
|   | RLW                   | RLOW                   | 0                                 | ×                  | 0                               | 0                   | Adjusts RED LOW-LIGHT.                                       |
|   | RSL                   | R SIDE MASK LEVEL      | 0                                 | ×                  | 0                               | 0                   | Adjusts RED SIDE MASK LEVEL.                                 |
| S | SCM                   | COLOR SYSTEM SECAM     | 0                                 | ×                  | ×                               | ×                   | Sets COLOR SYSTEM setting to SECAM.                          |
|   | SHP                   | H.SHARP                | 0                                 | ×                  | 0                               | 0                   | Adjusts H.SHARP/H.ENHANCE.                                   |
|   | SHV                   | V.SHARP                | 0                                 | ×                  | 0                               | 0                   | Adjusts V.SHARP/V.ENHANCE.                                   |
|   | SM0                   | SCREEN MODE 0          | 0                                 | 0                  | ×                               | ×                   | Sets screen size to DOT BY DOT.                              |
|   | SM1                   | SCREEN MODE 1          | 0                                 | 0                  | ×                               | ×                   | Sets screen size to 4:3.                                     |
|   | SM2                   | SCREEN MODE 2          | 0                                 | 0                  | ×                               | ×                   | Sets screen size to FULL.                                    |
|   | SM3                   | SCREEN MODE 3          | 0                                 | 0                  | ×                               | ×                   | Sets screen size to ZOOM/PARTIAL.                            |
|   | SM5                   | SCREEN MODE 5          | 0                                 | 0                  | ×                               | ×                   | Sets screen size to WIDE.                                    |
|   | STD                   | STANDARD W/B           | 0                                 | ×                  | ×                               | ×                   | Initializes image quality and white balance adjustment data. |
|   | STN                   | STILL NO               | •                                 | •                  | ×                               | ×                   | Releases image from stillness.                               |
|   | STY                   | STILL YES              | •                                 | •                  | ×                               | ×                   | Makes image still.                                           |
|   | SV1 <sup>(NOTE)</sup> | SUB VOLUME INPUT1      | 0                                 | ×                  | 0                               | 0                   | Adjusts sub-volume. for INPUT1.                              |
|   | SV2 <sup>(NOTE)</sup> | SUB VOLUME INPUT2      | 0                                 | ×                  | 0                               | 0                   | Adjusts sub-volume. for INPUT2.                              |
|   | SV3(NOTE)             | SUB VOLUME INPUT3      | 0                                 | ×                  | 0                               | 0                   | Adjusts sub-volume. for INPUT3.                              |
|   | SV4(NOTE)             | SUB VOLUME INPUT4      | 0                                 | ×                  | 0                               | 0                   | Adjusts sub-volume. for INPUT4.                              |
|   | SV5 <sup>(NOTE)</sup> | SUB VOLUME INPUT5      | 0                                 | ×                  | 0                               | 0                   | Adjusts sub-volume. for INPUT5.                              |
| Т | TNT                   | TINT                   | 0                                 | ×                  | 0                               | 0                   | Adjusts TINT.                                                |
|   | TVA                   | COLOR SYSTEM AUTO      | 0                                 | ×                  | ×                               | ×                   | Sets COLOR SYSTEM to AUTO.                                   |
| U | UP0                   | UP10                   | 0                                 | ×                  | -                               | -                   | Increases adjustment value by 10.                            |
|   | UP n                  | UPn                    | 0                                 | ×                  | -                               | -                   | Increases adjustment value by n.                             |
|   | UPF                   | UP FULL                | 0                                 | ×                  | -                               | -                   | Maximizes adjustment value.                                  |
| V | VOL                   | VOLUME                 | 0                                 | 0                  | 0                               | 0                   | Adjusts audio volume.                                        |
|   | VPS                   | VERTICAL POSITION      | 0                                 | ×                  | 0                               | 0                   | Adjusts vertical position.                                   |
|   | VRO                   | VARIABLE OUTPUT        | 0                                 | ×                  | ×                               | ×                   | Makes sound output variable.                                 |
|   | VSI                   | VERTICAL SIZE          | 0                                 | ×                  | 0                               | 0                   | Adjusts vertical size.                                       |
| Y | YCM                   | 3D Y/C MOTION          | 0                                 | ×                  | ×                               | ×                   | Sets 3D Y/C to MOTION.                                       |
|   | YCS                   | 3D Y/C STILL           | 0                                 | ×                  | ×                               | ×                   | Sets 3D Y/C to still.                                        |

(NOTE) Make sure to use commands for adjusting sub-volume (SV1~5) after first switching to the prescribed input using the input switching commands (IN1~5).

#### 5.5.5 GET commands

What are GET commands?

- They are commands used for TXD output of adjustment data and the like from the plasma display's built-in microcomputer to a personal computer.
- Adjustment data, etc., is output in ASCII code.
  (NOTE) Command names are given inside brackets < >.
- Data output format

| STX (02hex) | Data | Data |  | Data | ETX (03hex) |
|-------------|------|------|--|------|-------------|
|-------------|------|------|--|------|-------------|

(NOTE)

- 1) GET commands will be invalid if sets have not has not been assigned ID Nos.
- 2) GET commands will be invalid if a wildcard (\*) is used in the ID No. when the command is transmitted.

| Order | Data       | Size  | Remarks |
|-------|------------|-------|---------|
| 1     | H.POSITION | 3byte |         |
| 2     | V.POSITION | 3byte |         |
| 3     | CLOCK      | 3byte | (NOTE)  |
| 4     | PHASE      | 3byte | (NOTE)  |
| 5     | V.SIZE     | 3byte |         |

1) <GPS> (GET POSITION DATA) – SCREEN adjustment data will be output as follows.

- (NOTE) If the current input signal is a video signal or digital RGB signal, the adjustment data will be output as dummy data.
- 2) <GWB> (GET W/B DATA) PICTURE and WHITE BALANCE adjustment data will be output as follows.

| Order | Data                | Size  | Remarks |
|-------|---------------------|-------|---------|
| 1     | CONTRAST            | 3byte |         |
| 2     | Dummy data          | 3byte |         |
| 3     | BRIGHT              | 3byte |         |
| 4     | Dummy data          | 3byte |         |
| 5     | COLOR               | 3byte | (NOTE)  |
| 6     | Dummy data          | 3byte |         |
| 7     | TINT                | 3byte | (NOTE)  |
| 8     | Dummy data          | 3byte |         |
| 9     | R HIGH              | 3byte |         |
| 10    | Dummy data          | 3byte |         |
| 11    | G HIGH              | 3byte |         |
| 12    | Dummy data          | 3byte |         |
| 13    | B HIGH              | 3byte |         |
| 14    | Dummy data          | 3byte |         |
| 15    | R LOW               | 3byte |         |
| 16    | Dummy data          | 3byte |         |
| 17    | G LOW               | 3byte |         |
| 18    | Dummy data          | 3byte |         |
| 19    | B LOW               | 3byte |         |
| 20    | Dummy data          | 3byte |         |
| 21    | H.ENHANCE (H.SHARP) | 3byte |         |
| 22    | V.ENHANCE (V.SHARP) | 3byte |         |

(NOTE) If the current input signal is from a personal computer, the adjustment data will be output as dummy data.

| 3) • | <gss> (GET</gss> | STATUS SET UP) | Set data for SET | UP will be output as follow | s. |
|------|------------------|----------------|------------------|-----------------------------|----|
|------|------------------|----------------|------------------|-----------------------------|----|

| Order | Data                 | Size  | Output                  | Remarks |
|-------|----------------------|-------|-------------------------|---------|
| 1     | COLOR TEMP           | 1byte | 1: COLOR TEMP1          |         |
|       |                      |       | 2: COLOR TEMP2          |         |
|       |                      |       | 3: COLOR TEMP3          |         |
|       |                      |       | 4: COLOR TEMP4          |         |
|       |                      |       | 5: COLOR TEMP5          | (NOTE)  |
| 2     | DIGITAL NR           | 1byte | 0: FOFF                 |         |
|       |                      |       | 1: FLOW                 |         |
|       |                      |       | 2: FMIDDLE              |         |
|       |                      |       | 3: FHIGH                | (NOTE)  |
| 3     | HIGH CONTRAST        | 1byte | 0: OFF, 1: ON           |         |
| 4     | PURECINEMA           | 3byte | Same as RS-232C command | (NOTE)  |
| 5     | COLOR SYSTEM         | 3byte | Same as RS-232C command | (NOTE)  |
| 6     | CLAMP POSITION       | 1byte | 1: AUTO                 |         |
|       |                      |       | 2: LOCKED               | (NOTE)  |
| 7     | 3D Y/C MODE          | 1byte | M: MOTION               |         |
|       |                      |       | S: STILL                | (NOTE)  |
| 8     | SETTING/VIDEO SIGNAL | 3byte | Same as RS-232C command | (NOTE)  |
| 9     | 2 X 2MODE            | 1byte | 0: OFF                  |         |
|       |                      |       | 1 to 4: MG to MG4       |         |
| 10    | BRIGHT ENHANCE       | 1byte | 0: OFF, 1: ON           |         |
| 11    | HDTV MODE            | 3byte | Same as RS-232C command | (NOTE)  |
| 12    | VIDEO INPUT          | 1byte | 1: COMPONENT1           |         |
|       |                      |       | 2: COMPONENT2           | (NOTE)  |
| 13    | Input functions      | 3byte | IN*                     |         |
| 14    | Screen size          | 1byte | 0: DOT BY DOT           |         |
|       |                      |       | 1: 4:3                  |         |
|       |                      |       | 2: FULL                 |         |
|       |                      |       | 3: ZOOM/PARTIAL         |         |
|       |                      |       | 5: WIDE                 |         |
| 15    | SUB VOLUME (INPUT1)  | 2byte | 0 to 60                 |         |
| 16    | SUB VOLUME (INPUT2)  | 2byte | 0 to 60                 |         |
| 17    | SUB VOLUME (INPUT3)  | 2byte | 0 to 60                 | (NOTE)  |
| 18    | SUB VOLUME (INPUT4)  | 2byte | 0 to 60                 | (NOTE)  |
| 19    | SUB VOLUME (INPUT5)  | 2byte | 0 to 60                 | (NOTE)  |

(NOTE) For set data unrelated to the current input function, input signal and settings, dummy data will be output.

| Order | Data              | Size   | Output                  | Remarks |
|-------|-------------------|--------|-------------------------|---------|
| 1     | POWER CONTROL     | 3byte  | Same as RS-232C command |         |
| 2     | OSD display       | 1byte  | 0: OSD display disabled |         |
|       |                   |        | 1: OSD display enabled  |         |
| 3     | FULL MASK         | 3byte  | Same as RS-232C command |         |
| 4     | R SIDE MASK LEVEL | 3byte  | Adjustment value        |         |
| 5     | G SIDE MASK LEVEL | 3byte  | Adjustment value        |         |
| 6     | B SIDE MASK LEVEL | 3byte  | Adjustment value        |         |
| 7     | MASK CONTROL      | 1byte  | 0: Fixed, 1: Shifts     |         |
| 8     | ORBITER MODE      | 1byte  | 0: OFF, 1: ON           |         |
| 9     | INVERSE MODE      | 1byte  | 0: OFF, 1: ON           |         |
| 10    | COLOR MODE        | 1byte  | 1: COLOR MODE1          |         |
|       |                   |        | 2: COLOR MODE2          |         |
| 11    | MIRROR MODE       | 1byte  | X: Left-right reversal  |         |
|       |                   |        | Y: Top-bottom reversal  |         |
|       |                   |        | Z: Top-bottom and       |         |
|       |                   |        | left-right reversal     | 1       |
|       |                   |        | N: OFF                  | 1       |
| 12    | FAN CONTROL       | 1byte  | A: AUTO                 |         |
|       |                   |        | M: MAX                  |         |
| 13    | MONITOR NAME      | 12byte |                         |         |
| 14    | SLOT INPUT        | 1byte  | 0: VIDEO (RGB)          |         |
|       |                   |        | 1: COMPONENT1           |         |
|       |                   |        | 2: COMPONENT2           | (NOTE)  |
| 15    | TEMPERATURE       | 3byte  |                         |         |
| 16    | HOUR METER        | 5byte  |                         |         |
| 17    | KEY LOCK          | 1byte  | 0: Lock released        |         |
|       |                   |        | 1: Lock applied         |         |

4) <GSO> (GET STATUS OPTION) Set data for OPTION will be output as follows.

(NOTE) Dummy data will be output when the PDA-5002 is connected.

## TEMPERATURE (3 bytes) / 2 + 5 Outside air temperature (oC)

(NOTE) Here, "outside air temperature" serves as a rough guideline for when there is a flow of open air around the unit. This term should be distinguished from "ambient temperature" as used in 3., "Installation." In addition, errors in temperature readings may occur.

Particularly when the unit has been installed as described in 3.4, "Special Installation," it is important to check the ambient temperature and make sure that all requirements are satisfied.

# **Combination Connection**

# **5.6 Combination Connection**

This is useful for controlling/adjusting a number of sets from a single PC.

By carrying out combination connection and then assigning IDs to each of the sets, it becomes possible to control/ adjust a number of sets either all at once or individually.

# 5.6.1 Connections

Carry out connections as shown below. You can then control/adjust the units from the PC.

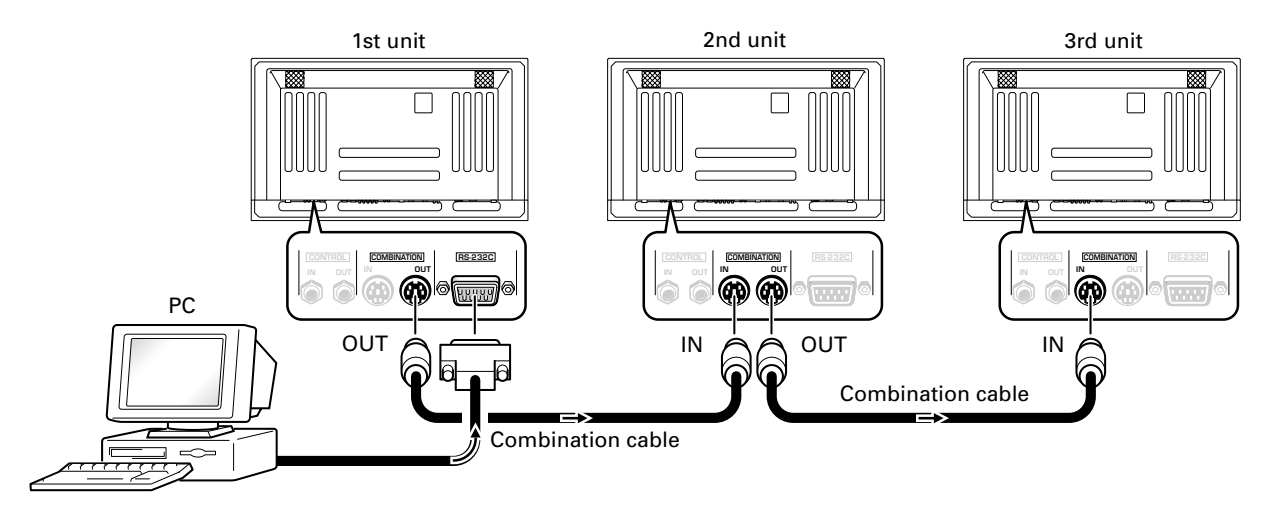

#### NOTE

You may use either combination input or control port RS-232C connector, but not both at once. Using both simultaneously will result in malfunction or system breakdown.

Don't connect combination inputs to other combination inputs, or combination outputs to other combination outputs. It may cause a trouble.

General purpose Mini Din 6-pin (straight) cables may be used as combination cables.

If the following connection conditions are observed, extension of operations to as many as 16 units is guaranteed.

- Conditions: ① Length of RS-232C cable connecting PC to PDP-503CMX/PDP-503MXE: 5 m
  - 2 Combination cable length: 5 m for each
  - ③ Wire specifications for linking cable: Mini Din 6-pin straight (7 strand cable)

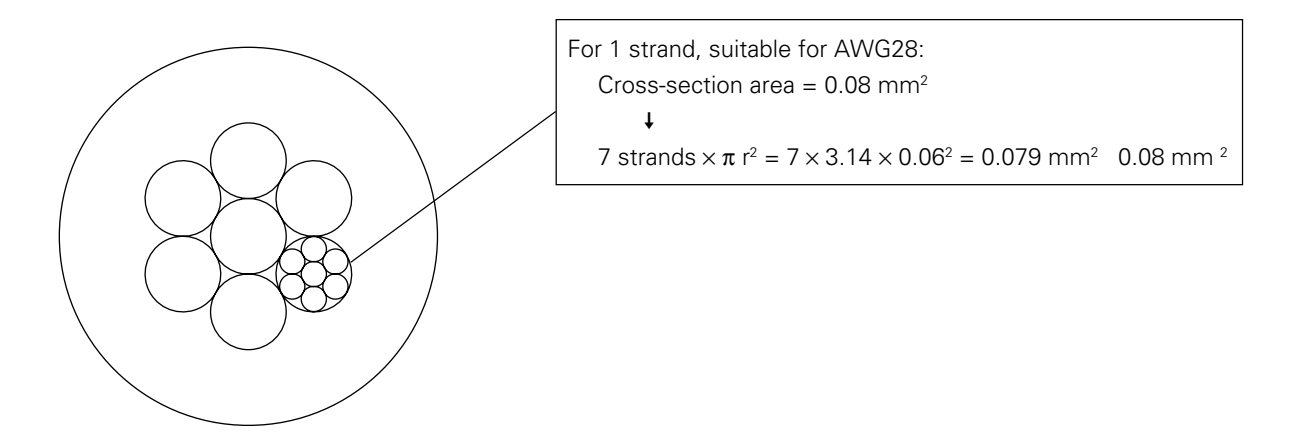

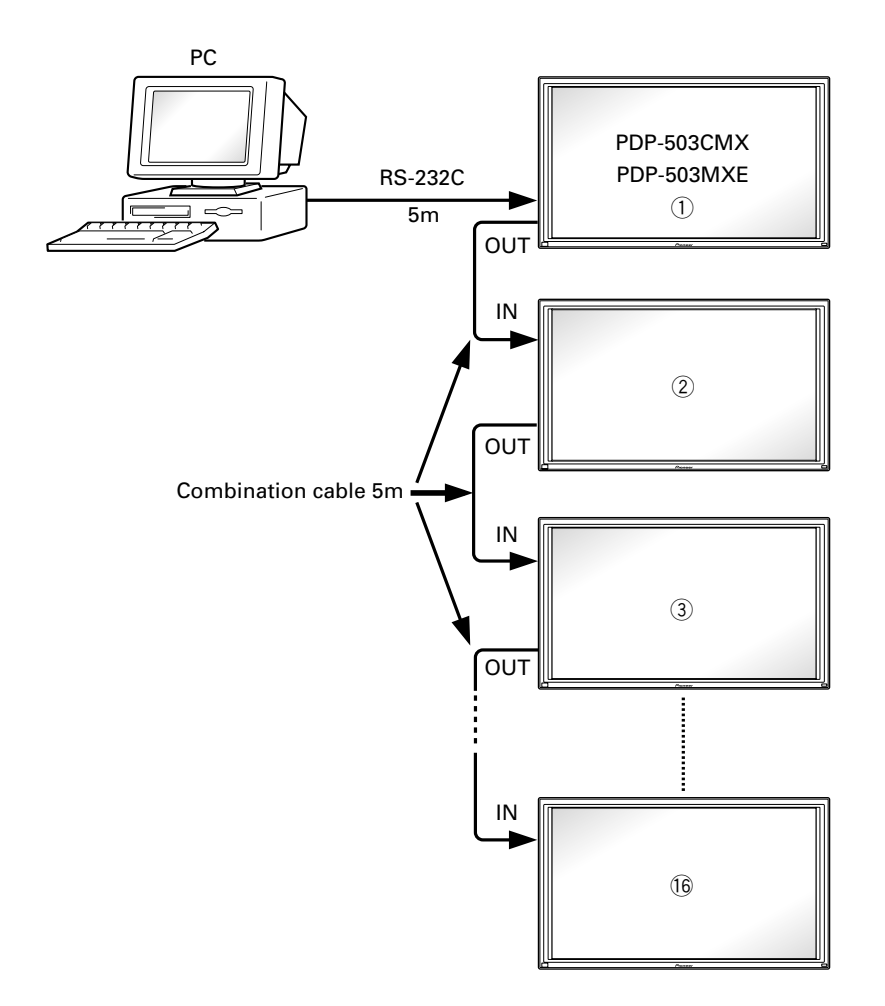

(NOTE) Refer to section 2.3, "Controls and Connectors" regarding the number of units that can be connected when series connection is made while using a video output terminal (INPUT 1 or 4).